## How to use Dial.gov web portal to search for Schemes & Benefits as per your eligibility?

## Steps to Search for Benefits by providing simple inputs regarding the intended beneficiary.

- 1. Visit the page <u>www.dial.gov.in</u>
- 2. Select the type of benefit you are looking for viz. Benefits for Individual or the Benefits for Group.

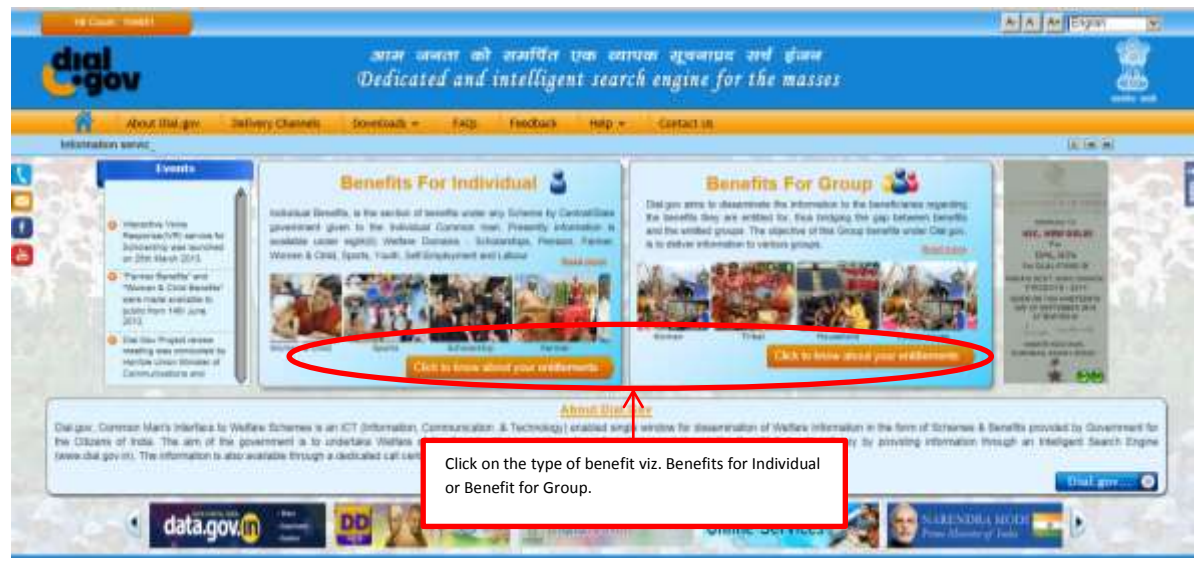

3. Click on the desired Benefit type Eg. Self-Employment, from the page.

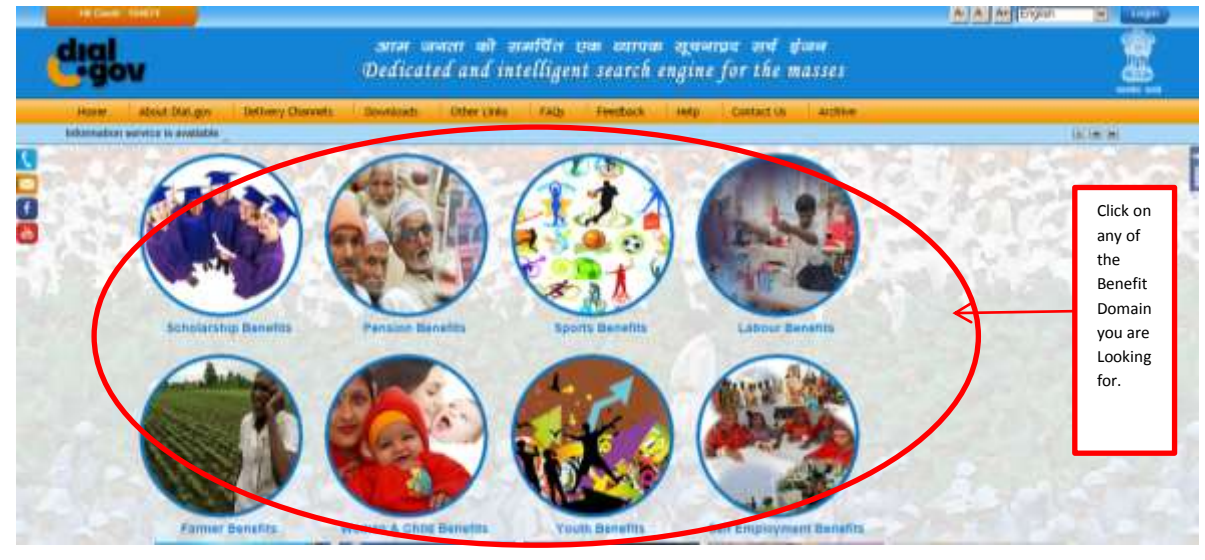

4. Key in the details asked by the system.

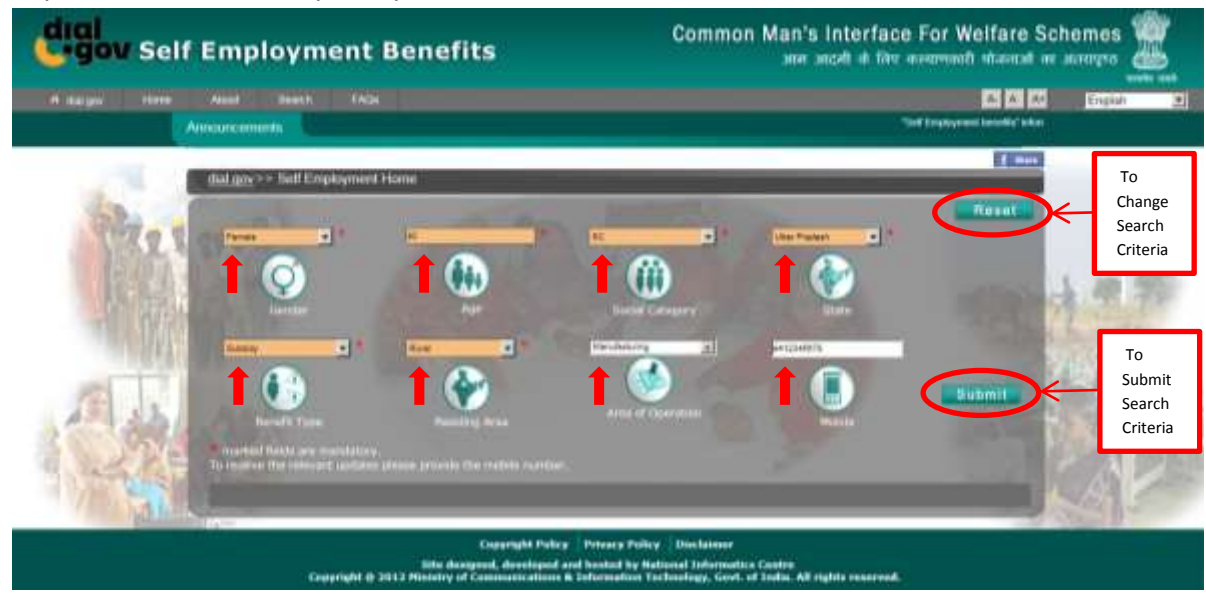

- 5. Do not leave the options blank, marked with"\*".
- 6. Ensure to Key in your mobile number to receive the relevant updates.
- 7. To Change the Entire search criteria in the same domain click"Reset" button.
- 8. Click on the "submit" button to Search.

| dial<br>gov Sel | f Employment Benefits                                                                                                    | Common Man's Interface For W                                                       | lelfare Schemes 🎆                                                                                                    |
|-----------------|----------------------------------------------------------------------------------------------------|------------------------------------------------------------------------------------|----------------------------------------------------------------------------------------------------|
| A surger term   | Announcements                                                                                                    | Test Constructed Interested Interested                                             | En Al En Cruziul -                                                                                                    |
| 1               | dat.oov >> Self Lingtorment Benefits Horse >> Result                                                                                         |                                                                                    | Contract of Contract of Contra |
| 107.2           | Results<br>Next Financian Center Gaugey Mile Ave Of Decement                                                                                 | Blari New Search<br>Dendition Ann Age                                              | Resk.                                                                                                    |
| R.S.            | Central Schemes (U)                                                                                                    |                                                                                    | 429                                                                                                    |
|                 | To Read the                                                                                                    |                                                                                    | and an                                                                                                    |
| Tel si          | Scheme                                                                                                    |                                                                                    | A STATE                                                                                                    |
|                 | Total Search Results ( 1)                                                                                                    |                                                                                    | PARE                                                                                                    |
|                 | Copyright Policy   Phone Pulicy<br>Site designed, developed and located by Rel<br>Copyright # 2013 Handry of Commenciations & Information To | Ginclemen<br>and Informatics Centre<br>hankap, Gant, of Lada, All rights reserved. |                                                                                                    |

9. Now Click the displayed Scheme(s), to Read more about it.

| gov Self Employment Benefits |                                                                                                    | Common Man's Interface For Welfare Schemes                                                                                                    |                                                                                                    | iemes 🧱                                |
|------------------------------|----------------------------------------------------------------------------------------------------|----------------------------------------------------------------------------------------------------|----------------------------------------------------------------------------------------------------|----------------------------------------|
| A surger three               | Anna Inner IAGe<br>Annaurcements                                                                                                    |                                                                                                    | Tiel Coyean                                                                                                    | Englill I                              |
| Ser. 9                       | dat.oov >> Self Employment Denetits Home >> Result Results Baanit Crimes Gamle Galagery State Ana Of Operators                                                                                                    | Benefit type were and                                                                                                    |                                                                                                    | To Move<br>Back to<br>the Back<br>Page |
|                              | <ul> <li>Prove Minister Engloyment Gerenation Programme (PMEGP)<br/>Proceed by Userary of Micro, Innat and Vession Engloyments.</li> <li><u>Elsoperation</u><br/>Prenom strong by uses it paints for writing up on project costing above Rs. to last in the m<br/><u>Minist locations can and</u><br/>Provide engloyment nation/site can an and a strength or project costing sectors in this from the<br/>strate aneas subject to be advances to strength and a strength or project cost.<br/>The mountain side of the project and astremention used in reacting sectors in this. 25 Is<br/>service entropy this family. The totagene annual of the totagene can and an annual<br/>time of the totage to the project and the totage annual of the totage can be advanted<br/>and an output to service of each of the totage of the totage of an annual of the project and the provided<br/>and and the service operation of the totage.</li> </ul> | anofacturing sector and above Rs. 5 sent in the business nervice as<br>hold assistance will be provided as sale of subacity (30% of project)<br>b). The meanmant card of the project/ unit admansible under isaalme<br>by Banks as term loar. Assistance under the Echeme a available of | net (ann 🗶)<br>net (a<br>annt 19<br>10<br>10<br>10<br>10<br>10<br>10<br>10<br>10<br>10<br>10<br>10<br>10<br>10 | To Start<br>a New<br>Search in         |
|                              | Total Search Results (1)                                                                                                    | To Know More About the<br>Scheme                                                                                                    |                                                                                                    | Same<br>Domain                         |
|                              | Copyright Policy   Privary Hate<br>Site designed, developed and located her<br>Copyright @ 3013 Hamily of Conservations & Information T                                                                                                    | <ul> <li>Uninclument<br/>atlaned informative Cardre<br/>enhancings, sizet, of India. All sights reserved.</li> </ul>                                                                                                    |                                                                                                    |                                        |

- 10. To visit the previous page Click "Back".
- 11. To start new search in same domain Click "Start New Search".
- 12. To Start new search in other Domain Click "dial.gov" on Top Right of the page.
- 13. Click on the given link to know more about the scheme.

## Steps to Search the Benefits' Information by Scheme/Department or by Ministry name

1. Click on the Search button on top of the desired domain page.

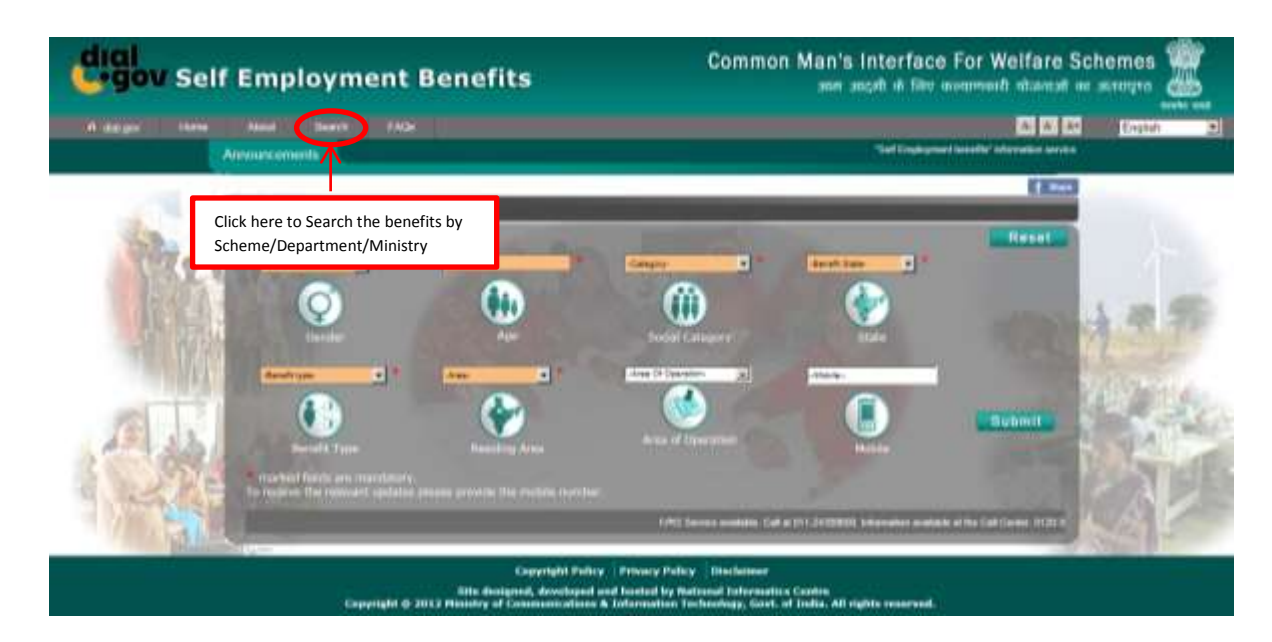

2. Select the Ministry/Department or Scheme option and Fill in the Name of Ministry/Department or Scheme in Like option and press the submit button to search for benefits.

| dial<br>gov Se | f Employment Benefits                                                                                               | Common Man's Interfa<br>আলে আগেল গ                                                                                                    | ace For Welfare Schemes 🎆 |
|----------------|----------------------------------------------------------------------------------------------------|----------------------------------------------------------------------------------------------------|---------------------------|
| A dataw (Net)  | Aunt Beent FADe<br>Announcements                                                                                    | Saf Englysted bestst false                                                                                                    | CA CA CARDAN 2            |
|                | dui any >> Soil Engloyment Benefits Home >> Search<br>Search<br>Dearth listene by <u>Engloyment No</u> C Use Street | Press Submit button<br>to search for<br>Benefits                                                                                                    |                           |
| 1              | Copyright &<br>Side designed, develop<br>Copyright & 2013 Ministry of Conversionicatio                              | akty – Polesy Policy – Oschsiener<br>nef and knahed by National Informatics Centre<br>ons & Deformation Technology, Govt, of Dolla. All rights reserve |                           |

3. Schemes as per the search will be displayed with the basic information .

| dial<br>gov Self Employment Benefits |                                                                                                    | Common Man's Interface For Welfare Schemes 🧱                    |   |
|--------------------------------------|----------------------------------------------------------------------------------------------------|-----------------------------------------------------------------|---|
| Maxan Here                           | And Beach FAGs<br>Announcements America (ad al 011 (20000)                                                                                                    | K 🕅 Eogleby                                                     |   |
| No.                                  | dat.gov >> Solf Employment Benefits Home.>> Search                                                                                                    | ( Base                                                          |   |
|                                      | Search  Hend at the works between Name   Hend at the works between Name   Hend at the works between Name   Hended by Destination of the Mediane Name of Anatanan & Account is  Construction to the Anatanan & Mediane Name of Anatanan & Account is  Construction of the Name of the Name of the Name of Anatanan & Account is  Construction of the Name of the Name of the Name of Anatanan & Account is  Construction of the Name of the Name of the | Submit<br>to know now about the benefits based on your righter: |   |
|                                      | Cappright Palay   Pri<br>Site designed, developed and he                                                                                                    | eary Policy Disclaimer<br>dad by National Informatics Contro    | Ē |

## To Read the FAQs

1. To read the FAQs on particular Domain visit the respective Domain page and click on the FAQs.

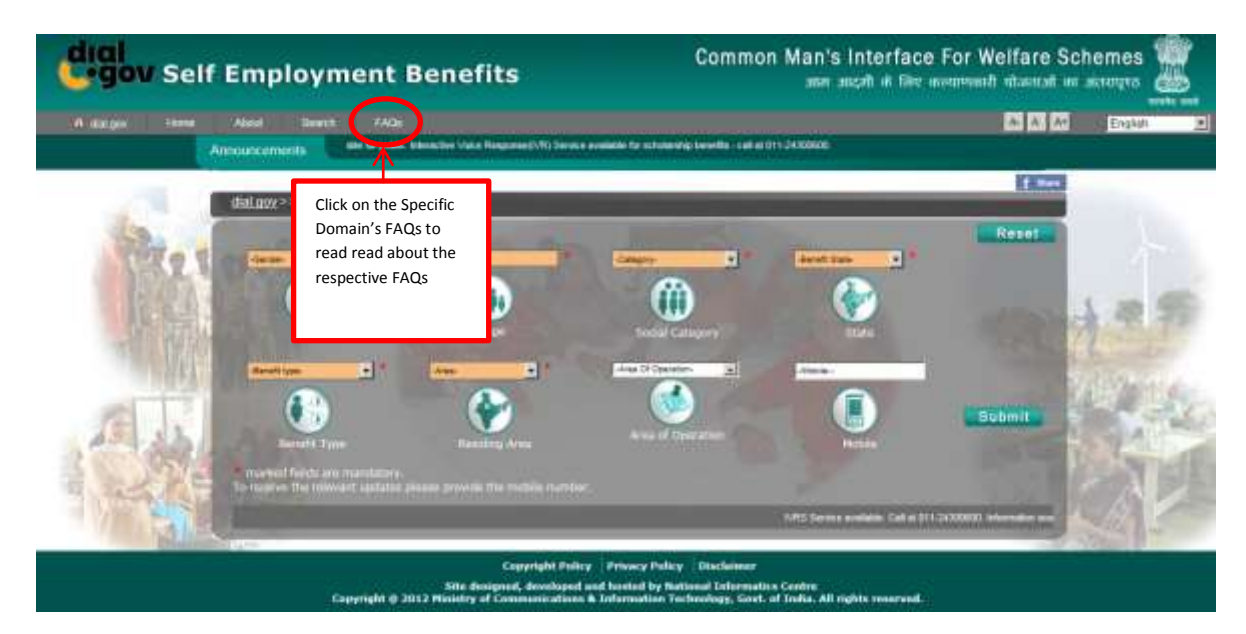

2. Click on the desired FAQs to read more.

| Gigi<br>gov Self Employment Benefits                                                                                                  | Common Man's Interface For Welfare Schemes 🚟                                                                                                    |
|----------------------------------------------------------------------------------------------------|----------------------------------------------------------------------------------------------------|
| A datagen interne Aland Sevent 74426<br>Annual Contention                                                                             | S A A English                                                                                                    |
| dul age >> Self Employment Recetts Home >> FAQs                                                                                       |                                                                                                    |
| FAQs Frequent I. If any criteria is not provided by user. "I do not kn Adstanal deats wit enable us to provide you with more relevant | Asked Questions<br>In the transmission of this information"<br>and more<br>mow/ I do not wish to reveal this information"<br>art information. Please revert with the mandatory information:<br>Gasto Tag |
| Cappinght Publicy<br>Sills designed, developed and<br>Cappinght & 2012 Photoby of Communications & 1                                  | Privacy Palacy Disclasseer<br>Jacked by Rational Informatios Centre<br>elemention Technology, Gort. of India. All rights esserved.                                                                       |

3. All the FAQs will be expanded with answers.

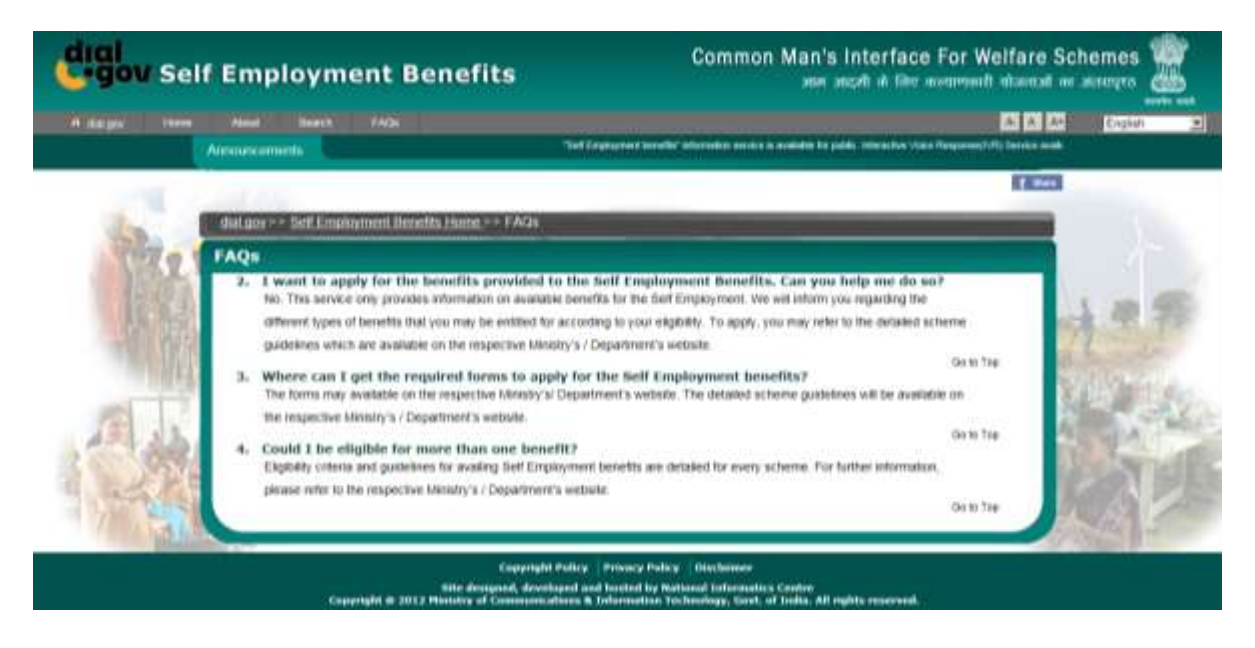

\*Please Note that similar steps can be taken to get the information on the other benefits' domains also.